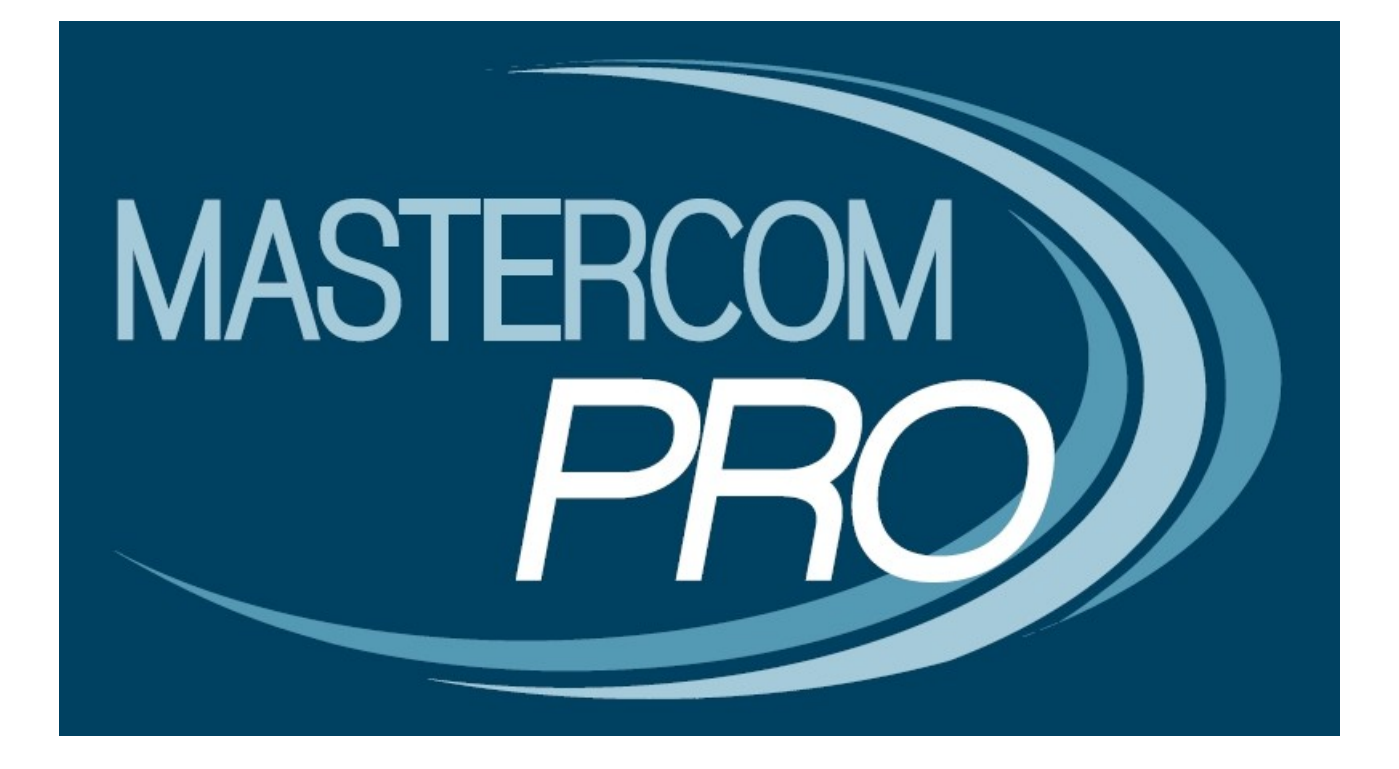

# REGISTRO ELETTRONICO MASTERCOM VERSIONE 2019

**GUIDA PER IL DOCENTE** 

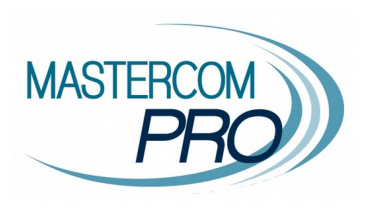

In questa sezione del manuale è spiegato dettagliatamente l'utilizzo del Registro Elettronico MasterCom. Assimilarne i principi di funzionamento, nelle attività di registro personale e registro di classe, consentirà al docente un utilizzo semplice e immediato del software.

#### ACCESSO

Tramite il browser **Google Chrome, Mozilla Firefox** o **Safari** accedere all'indirizzo del registro MasterCom fornito dalla scuola.

Inserire nome utente e password negli appositi spazi, quindi premere il pulsante verde.

| MASTERCO                                         | M - AREA RISERVATA                                                         |
|--------------------------------------------------|----------------------------------------------------------------------------|
|                                                  | Utente: docente.s                                                          |
| N.B. In caso di smarri<br>rivolgersi direttament | mento di utente e/o password<br>e alla segreteria didattica dell'Istituto. |

Una volta all'interno del proprio account, il menù principale consente l'accesso alle singole aree del registro (che andremo a illustrare nella presente guida).

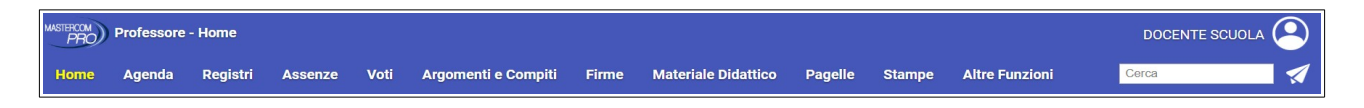

Passando il mouse sopra il nome utente, in alto a destra nella schermata, un menù a tendina mostra le opzioni di manutenzione (impostazione password, lingua e uscita dal registro).

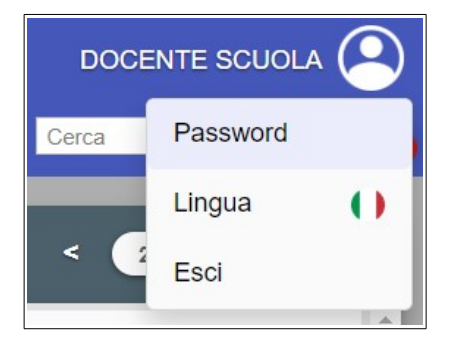

#### HOME

La **pagina iniziale** mostra una serie di cruscotti che hanno lo scopo di riepilogare in modo rapido le principali informazioni della giornata scolastica, relativamente a tutte le classi del docente.

• Santi del giorno e compleanni degli studenti.

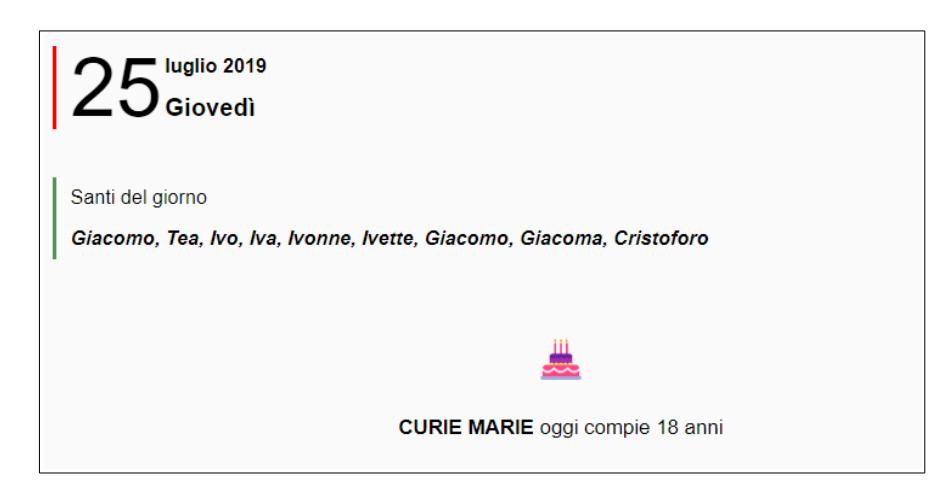

• Lezioni del docente del giorno; in evidenza la lezione corrente prevista da orario ufficiale. Cliccare il pulsante *Entra* per accedere alla lezione prevista, o il pulsante *Sostituzione* più in basso per accedere a questa modalità (che sarà illustrata più avanti nella guida).

| LEZIONI       |           |          |       |  |  |
|---------------|-----------|----------|-------|--|--|
| Ora           | Classe    | Materia  |       |  |  |
| 14:00 - 15:00 | 5AS SCI   | ITALIANO | Entra |  |  |
| 15:00 - 16:00 | 5AS SCI   | ITALIANO | Entra |  |  |
| 16:00 - 17:00 | 5AS SCI   | ITALIANO | Entra |  |  |
|               | Sostituzi | one      |       |  |  |

• Assenti del giorno, comprese entrate in ritardo, uscite in anticipo e studenti associati a eventi o uscite didattiche.

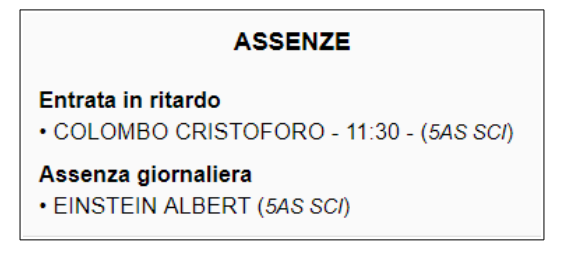

• Agenda del giorno, con eventi di classe, uscite didattiche e colloqui. Per accedere all'agenda completa, cliccare sulla freccina > all'interno del riquadro dell'evento.

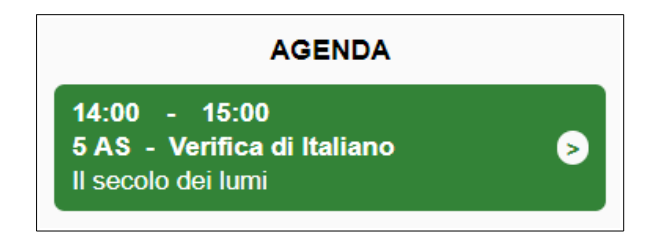

• Ultimi messaggi non letti: riepilogo dei messaggi recentemente ricevuti in Messenger e non ancora visualizzati. Per espandere il contenuto di un messaggio, cliccare sull'oggetto.

| ULTIMI MESSAGGI NON LETTI                                                                                                    |                                                                                                    |
|----------------------------------------------------------------------------------------------------|----------------------------------------------------------------------------------------------------|
| Circolare n.42                                                                                                    | da Segreteria Istituto, 05/07/2019 16:42                                                                                                    |
| Lorem Ipsum dolor sit amet, consecteur adipiscing elit. Nulla lacinia mi et sem facilisis faucibus. Curabitur tempor turpis laoreet lectus dignissim<br>eu convallis nibh lectus id ligula. Nunc finibus turpis et tortor tincidunt, quis vulputate leo tristique. Morbi ut nisi vestibulum, varius eros sit amet<br>posuere turpis eget dictum facilisis. Sed diam risus, molestie pulvinar dolor at, tincidunt vestibulum urna. Proin ipsum risus, molisi eu auctor sit a<br>lectus leo id metus. Quisque rhoncus libero est, vitae euismod nisi accumsan vel. Ut convallis semper mauris, vitae commodo nisi dapibus a. | , e ui ingerdiet arcu hendrerit. Curabitur porta, sem non suscipit maximus, lorem felis imgerdiet sem,<br>viverra tellus. Phasellus elementum diam nisl, at tincidunt metus malesuada bibendum. Proin<br>imet, tempus at nulla. Fusce fermentum, nibh nec laculis ornare, nunc velit rhoncus tortor, in ultrices |
| Circolare n. 15 del 06/06/2019                                                                                                    | da Segreteria Istituto, 14/06/2019 13:20                                                                                                    |

La pagina **Home** consente di visualizzare qualunque giornata del calendario scolastico. Per spostarsi tra i giorni, le settimane e i mesi, utilizzare l'apposito pulsante data.

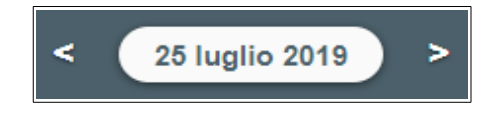

# ACCESSO ALLA LEZIONE PREVISTA (FIRMA, APPELLO E DATI DI CLASSE)

| LEZIONI       |            |          |       |  |
|---------------|------------|----------|-------|--|
| Ora           | Classe     | Materia  |       |  |
| 14:00 - 15:00 | 5AS SCI    | ITALIANO | Entra |  |
| 15:00 - 16:00 | 5AS SCI    | ITALIANO | Entra |  |
| 16:00 - 17:00 | 5AS SCI    | ITALIANO | Entra |  |
|               | Sostituzio | one      |       |  |

Dalla pagina Home, cliccare su *Entra* in corrispondenza dell'ora prevista.

Nota bene: il docente di Sostegno o di compresenza (ITP, laboratorio, lingue, ecc) nel prospetto delle lezioni della giornata potrà trovare uno di questi due casi:

1) tutte le ore potenziali che <u>può</u> coprire (in questo caso il docente dovrà accedere solo alle ore che effettivamente svolgerà, senza utilizzare le altre);

2) le ore effettivamente attribuite (questo caso richiede la programmazione delle ore giornaliere da parte della segreteria).

Il docente accede al registro di classe, che riporta tutte le lezioni della giornata, proprie e degli altri docenti. In evidenza, su sfondo verde, vi sarà l'ora corrente. Il docente avrà la possibilità di intervenire soltanto sulle proprie lezioni.

| Registro di clas                 | se                                    | < Giovedi 25/07                              | /2019 > Giorno   Sett                                      | imana   Mese Classe: <mark>5A</mark> | S LICEO SCIENTIFICO "L. DA VINCI"                           |
|----------------------------------|---------------------------------------|----------------------------------------------|------------------------------------------------------------|--------------------------------------|-------------------------------------------------------------|
| 25 <sup>luglio 21</sup><br>Giove | 019<br>dì                             |                                              | durie Marie                                                | Giacomo, Tea, Ivo, Iva, Iv           | Santi del giorno onne, Ivette, Giacomo, Giacoma, Cristoforo |
| Ora                              | Materia                               | Assenze                                      | Argomenti                                                  | Compiti                              | Note disc.                                                  |
| 1ª<br>11:00 - 12:00              | LINGUA INGLESE<br>FERRARI LUCA        | Assenti intera ora 1<br>Entrati in ritardo 1 |                                                            |                                      |                                                             |
| 2ª<br>12:00 - 13:00              | SCIENZE<br>ROSSI MARIO                | Assenti intera ora (1)                       |                                                            |                                      |                                                             |
| 3ª<br>13:00 - 14:00              | SCIENZE<br>ROSSI MARIO                | Assenti intera ora (1)                       |                                                            |                                      |                                                             |
| 4ª<br>14:00 - 15:00              | ITALIANO<br>DOCENTE SCUOLA<br>Firmata | Assenti intera ora 1<br>Appello              | Il Novecento: Autori principali     Inserisci per ITALIANO | Inserisci per ITALIANO               | Disturba i compagni<br>(studenti: 1)<br>Inserisci nota      |
| 5ª<br>15:00 - 16:00              | DOCENTE SCUOLA                        | Assenti intera ora 1<br>Appello              |                                                            |                                      | Inserisci nota                                              |
| 6ª<br>16:00 - 17:00              | ITALIANO<br>DOCENTE SCUOLA            | Assenti intera ora 1<br>Appello              |                                                            |                                      | Inserisci nota                                              |

#### 1) Eventuale cambio materia (opzione a discrezione della scuola)

Cliccando sul pulsante con il nome della materia, il docente ha la possibilità di variare la materia scegliendo tra quelle che insegna nella classe. Per esempio, l'insegnante di Italiano potrebbe decidere di fare Storia. Se si vuole rispettare la materia prevista, già indicata nella fascia oraria, non occorre cliccare.

| CAMBIA MATERIA IN ORARIO |        |  |  |  |  |
|--------------------------|--------|--|--|--|--|
| ITALIANO                 | Scegli |  |  |  |  |
| STORIA                   | Scegli |  |  |  |  |
| Chiudi                   |        |  |  |  |  |

# 2) Firma

Occorre firmare la lezione corrente selezionando la casella *Firma* e cliccando *Salva firme selezionate* a fondo pagina. È possibile firmare più ore che si svolgono nella stessa classe durante la giornata scolastica, selezionandole tutte e salvando una volta sola (**nota bene**: quest'ultima è un'opzione a discrezione della scuola, quindi potrebbe essere o meno attiva).

Per eliminare una firma, basterà cliccare sulla X rossa a fianco di Firmata.

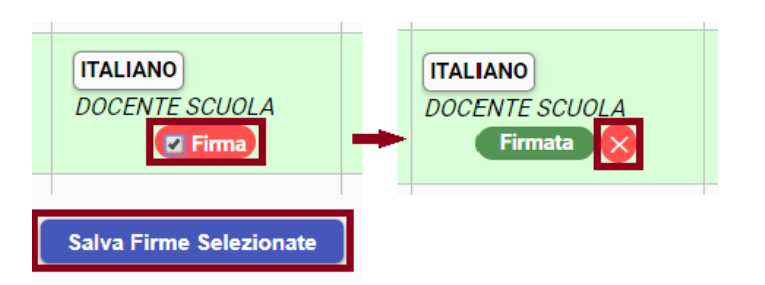

| Registro di cla                 | sse                                   | < Giovedì 25/0                               | 7/2019 > <b>Giomo</b>   Sett                                | imana   Mese Classe: <mark>5AS  </mark> | LICEO SCIENTIFICO "L. DA VINCI"                        |
|---------------------------------|---------------------------------------|----------------------------------------------|-------------------------------------------------------------|-----------------------------------------|--------------------------------------------------------|
| 25 <sup>luglio 2</sup><br>Giove | 019<br>edì                            |                                              | لللله CURIE MARIE                                           | Giacomo, Tea, Ivo, Iva, Iv              | Santi del giorno                                       |
| Ora                             | Materia                               | Assenze                                      | Argomenti                                                   | Compiti                                 | Note disc.                                             |
| 1ª<br>11:00 - 12:00             | LINGUA INGLESE<br>FERRARI LUCA        | Assenti intera ora 1<br>Entrati in ritardo 1 |                                                             |                                         |                                                        |
| 2ª<br>12:00 - 13:00             | SCIENZE<br>ROSSI MARIO                | Assenti intera ora (1)                       |                                                             |                                         |                                                        |
| 3 <sup>a</sup><br>13:00 - 14:00 | SCIENZE<br>ROSSI MARIO                | Assenti intera ora (1)                       |                                                             |                                         |                                                        |
| 4ª<br>14:00 - 15:00             | ITALIANO<br>DOCENTE SCUOLA<br>Firmata | Assenti intera ora 1<br>Appello              | X II Novecento: Autori principali<br>Inserisci per ITALIANO | Inserisci per ITALIANO                  | Disturba i compagni<br>(studenti: 1)<br>Inserisci nota |
| 5ª<br>15:00 - 16:00             | DOCENTE SCUOLA<br>Firmata             | Assenti intera ora 1<br>Appello              |                                                             |                                         | Inserisci nota                                         |
| 6ª<br>16:00 - 17:00             | ITALIANO<br>DOCENTE SCUOLA            | Assenti intera ora 1<br>Appello              |                                                             |                                         | Inserisci nota                                         |

# 3) Appello

La finestra dell'appello offre diverse funzioni e informazioni.

Sotto al nome dello studente saranno indicati eventuali permessi individuali e/o eventi che coinvolgono lo studente in quella giornata scolastica. Ad esempio, sarà possibile sapere se lo studente ha il permesso (richiesto dalla famiglia) di uscire con anticipo o se è fuori classe perché partecipa a un'attività extrascolastica.

Cliccando sulla *A* rossa, si inserirà l'assenza giornaliera dello studente. In caso di ritardo o uscita anticipata non previste dai permessi, si inseriranno gli orari di entrata e/o uscita nei rispettivi spazi. Cliccando il pallino a fianco del campo orario, il sistema suggerirà automaticamente l'orario corrente. Questi eventi risulteranno come non giustificati.

Per eliminare tutte le assenze su uno studente, eliceare sul pulsante X all'estrema destra. Nota bene: si ricorda di salvare l'appello al termine di ogni operazione. Il pallino rosso nell'angolo del pulsante *Salva* indica che è stata fatta una modifica all'appello non ancora salvata.

| Registro di c | classe ( Venerdi 8/11/201                                                                                       | 9 }       | Giorno   S                       | ettimana   Mese | Classe: | 5AS LICEO SCIENTIFICO "L. DA VINCI" | ٣               |
|---------------|----------------------------------------------------------------------------------------------------|-----------|----------------------------------|-----------------|---------|-------------------------------------|-----------------|
| O novemb      | bre 2019                                                                                                    |           |                                  |                 |         | s                                   | anti del giorno |
| 0             |                                                                                                    |           | APPELLO<br>aggiornato alle 09:39 | 9               |         |                                     | offredo         |
|               | (Foto) Studenti                                                                                                 | Da giust. | Assenza                          | Entrata         | Uscita  | Mensa                               |                 |
| 08.00         | 1. ALIGHIERI DANTE                                                                                              | 2         |                                  | • 08:15 × ‡     | ·       | ×                                   |                 |
| 00.00         | 2. COLOMBO CRISTOFORO                                                                                           | 2         | •                                | ·               | ·       | ×                                   |                 |
| 09.00         | 3. CURIE MARIE<br>E Corsa Campestre (28/09/2019 7:50 - 28/08/2020                                               | 2 18:30)  | A                                | •:              | ·       | ×                                   |                 |
|               | EINSTEIN ALBERT     P. Ritardo o Uscita Giustificata dalle 8:00 alle 8:30     E. Corsa campestre (8:30 - 16:50) | 4         |                                  | ·:              | ·       | ×                                   |                 |
| 10:00         | 5. HACK MARGHERITA                                                                                              | 1         |                                  | •:              | •:      | ×                                   |                 |
|               | TRUENIC STATE                                                                                                   |           | Chiudi Salva                     | <b>*</b>        |         | Incerticel pota                     |                 |
| 11:00 - 12:0  | 00 Giustificazioni                                                                                              |           |                                  |                 |         | inscriser nota                      |                 |

Nel registro di classe, in corrispondenza di ogni ora sarà possibile visionare velocemente gli assenti (compresi ritardi e uscite) passando il cursore sopra al relativo numero.

| SCIENZE<br>ROSSI MARIO | Assenti intera ora |                 |
|------------------------|--------------------|-----------------|
|                        |                    | EINSTEIN ALBERT |

Inoltre, cliccando il pulsante *Foto* in alto a sinistra della schermata appello, si potrà visualizzare la foto di ciascuno studente (se caricata dalla segreteria). Cliccando nuovamente, le foto saranno nascoste.

|      | <b>AF</b><br>aggiorr   | PPELLO<br>nato alle 10:52 |         |         |        |       |
|------|------------------------|---------------------------|---------|---------|--------|-------|
| Foto | Studenti               | Da giust.                 | Assenza | Entrata | Uscita | Mensa |
|      | 1. ALIGHIERI DANTE     | ŧ                         |         | • ====  | •      | ×     |
|      | 2. COLOMBO CRISTOFORO* | 1                         | ٨       | •:      | • •:•  | ×     |

#### 4) Giustificazioni

La colonna Da giust. mostra un indicatore numerico che corrisponde alle assenze (comprensive di ritardi e uscite) non ancora giustificate. Cliccando sul numero, nella parte inferiore della schermata

si potrà selezionare una o più assenze che si intende giustificare e dare l'*Ok* di conferma. Nota bene: a questo punto occorre salvare l'appello per applicare le giustificazioni.

| - examine axial i                               | ,                                                 |                                                                                                    |                                                                                                    |                                                                                 |               |             |
|-------------------------------------------------|---------------------------------------------------|----------------------------------------------------------------------------------------------------|----------------------------------------------------------------------------------------------------|---------------------------------------------------------------------------------|---------------|-------------|
|                                                 |                                                   |                                                                                                    | aggiornato alle 16:                                                                                        | 05                                                                              |               |             |
| Foto                                            | Studenti                                          | Da giust.                                                                                           | Assenza                                                                                                    | Entrata                                                                         | Uscita        | Mensa       |
| 1. ALIGHIERI DANTE                              |                                                   | 2                                                                                                   |                                                                                                    | ·                                                                               | ·             | ×           |
| 2. COLOMBO CRISTOFO                             | RO                                                | 2                                                                                                   | A                                                                                                    | •                                                                               | ·:            | ×           |
| 3. CURIE MARIE<br>E Corsa Campestre (           | (28/09/2019 7:50 - 28/08/2020 18:30)              | 2                                                                                                   |                                                                                                    | •:                                                                              | ·:            | ×           |
| 4. P Ritardo o Uscita Gi<br>E Corsa campestre ( | iustificata dalle 8:00 alle 8:30<br>8:30 - 16:50) | 4                                                                                                   |                                                                                                    |                                                                                 | • • • • • • • | ×           |
| 5. HACK MARGHERITA                              |                                                   | 1                                                                                                   |                                                                                                    | +                                                                               | ·             | ×           |
|                                                 |                                                   |                                                                                                    | EINSTEIN ALI                                                                                               | BERT                                                                            |               |             |
| ITALIANO<br>DOCENTE SCUOLA                      | Appello<br>Giustificazioni                        | Da giustificare:<br>03/09/2019<br>21/09/2019<br>28/09/2019<br>030/10/2019<br>Ricorda di salvare l'a | Assenza Giornali<br>Entrata in ritardo<br>Assenza Giornali<br>Uscita in anticipo<br>appello affinchè le gi | era<br>(ore 09:45)<br>era<br>o (ore 19:30)<br>iustificazioni vengano registrate |               | Inserisci r |

#### 5) Argomenti e compiti

Mentre appello e firma sono due operazioni fondamentali da svolgere durante l'ora di lezione, le restanti aree del registro di classe possono essere compilate anche in un secondo momento. Sarà sempre possibile inserire argomenti di lezione e compiti per casa, anche al di fuori dell'orario di lezione, sia dall'area **Registro di classe** che dall'area **Registro del docente** (illustrata nelle prossime pagine).

| Registro di clas              | se                                      | < Giovedi 25/07                              | /2019 > Giomo   Se                                              | ttimana   Mese Classe: <mark>5</mark> 4 | S LICEO SCIENTIFICO "L. DA VINCI"                              |
|-------------------------------|-----------------------------------------|----------------------------------------------|-----------------------------------------------------------------|-----------------------------------------|----------------------------------------------------------------|
| 25 <sup>luglio 20</sup> Giove | 019<br>dì                               |                                              | acurie Marie                                                    | Giacomo, Tea, Ivo, Iva, Iv              | Santi del giorno<br>onne, Ivette, Giacomo, Giacoma, Cristoforo |
| Ora                           | Materia                                 | Assenze                                      | Argomenti                                                       | Compiti                                 | Note disc.                                                     |
| 1ª<br>11:00 - 12:00           | LINGUA INGLESE<br>FERRARI LUCA          | Assenti intera ora 1<br>Entrati in ritardo 1 |                                                                 |                                         |                                                                |
| 2ª<br>12:00 - 13:00           | SCIENZE<br>ROSSI MARIO                  | Assenti intera ora (1)                       |                                                                 |                                         |                                                                |
| 3ª<br>13:00 - 14:00           | SCIENZE<br>ROSSI MARIO                  | Assenti intera ora 1                         |                                                                 |                                         |                                                                |
| 4ª<br>14:00 - 15:00           | ITALIANO<br>DOCENTE SCUOLA<br>Firmata   | Assenti intera ora 1<br>Appello              | Il Novecento: Autori principali     Inserisci per ITALIANO      | Inserisci per ITALIANO                  | Disturba i compagni<br>(studenti: 1)<br>Inserisci nota         |
| 5ª<br>15:00 - 16:00           | ITALIANO<br>DOCENTE SCUOLA<br>Firmata X | Assenti intera ora 1<br>Appello              | Il Novecento: Fitzgerald e Hemingway     Inserisci per ITALIANO | inserisci per ITALIANO                  | Uso improprio del cellulare<br>(studenti: 1)<br>Inserisci nota |
| 6ª<br>16:00 - 17:00           | ITALIANO<br>DOCENTE SCUOLA              | Assenti intera ora 1<br>Appello              |                                                                 |                                         | Inserisci nota                                                 |

In corrispondenza della lezione interessata, cliccare *Inserisci* per scrivere un argomento di lezione (colonna *Argomenti*) oppure un compito per casa (colonna *Compiti*). Dalla stessa schermata è possibile inserirli entrambi oppure uno dei due, separatamente (è sufficiente non compilare quello che non serve).

|                                     | ITALIANO |   |          |
|-------------------------------------|----------|---|----------|
|                                     |          |   | von      |
| Ora: 14:00 - 15:00                  |          |   |          |
| Modulo: II Novecento                |          |   |          |
| Eitzgerald e Hemingway              |          |   |          |
|                                     |          | 4 |          |
| Data: Venerdi 26 Lug, 15:00 - 16:00 |          |   |          |
| Leggere pag. 255-261                |          |   | C<br>(5  |
|                                     |          | 1 |          |
| interrogare Margherita              |          |   | U<br>(\$ |
|                                     | Annulla  |   |          |

Alcune precisazioni.

- L'argomento distingue due campi: il modulo, ovvero l'unità didattica principale, e una descrizione con il dettaglio.
- Il compito può essere attribuito per una delle lezioni future, scelta tramite il comodo menù a tendina; in alternativa, selezionando *Data libera* nel menù a tendina, è possibile indicare manualmente una data successiva a quelle proposte.
- Il contenuto inserito nell'ultimo campo, *Eventuali note riservate,* sarà visibile soltanto dal docente stesso, e da nessun altro.

Una volta salvato, l'argomento apparirà nella lezione corrente, mentre il compito sarà stato collocato nella giornata per cui è stato assegnato. Per modificare l'argomento, cliccare sull'icona blu che apparirà a fianco di ogni argomento inserito, quindi procedere alla modifica e al nuovo salvataggio. Per eliminare l'argomento, cliccare sulla *X* rossa.

## 6) Note disciplinari

In modo analogo il docente può inserire una nota disciplinare per uno o più alunni. Cliccare *Inserisci nota* in corrispondenza della lezione interessata (colonna *Note disc.*).

Data e ora vengono proposte come da lezione selezionata; indicare uno o più studenti, un eventuale valore predefinito tra quelli proposti dal menù, se idonei alla situazione, o in alternativa digitare un testo libero. Infine salvare.

|                             | _                        | 01 I I          |   |
|-----------------------------|--------------------------|-----------------|---|
| Data                        | Ora                      | Studenti        |   |
| 25/07/2019                  | 15:45                    | EINSTEIN ALBERT | • |
|                             | Valori predefini         | ti (opzionali)  |   |
|                             | Uso improprio del cell   | ulare 🔻         |   |
|                             |                          |                 |   |
| Uso improprio del cellulare | Generica                 |                 |   |
|                             | Non rispetta le conse    | gne             |   |
|                             | Compiti a casa non si    | volti           |   |
|                             | Non ha il materiale ric  | chiesto         |   |
|                             | Disturbo delle lezioni   |                 |   |
|                             | Disturba i compagni      |                 |   |
|                             | Continua distrazione     |                 |   |
|                             | Atteggiamento maled      | ucato           |   |
|                             | Litigio tra studenti     |                 |   |
|                             | Utilizzo scorretto risor | se della scuola |   |
|                             | Uso improprio del cel    | lulare          |   |
|                             | Ritardato rientro in au  | la              |   |
|                             | Atteggiamento non co     | prretto         |   |
|                             | Badge dimenticato        |                 |   |
|                             |                          |                 | 1 |
|                             |                          |                 |   |

Come per le assenze, sarà possibile visionare velocemente gli alunni con nota per ogni ora di lezione passando il cursore sopra al relativo numero (colonna *Note disc.*).

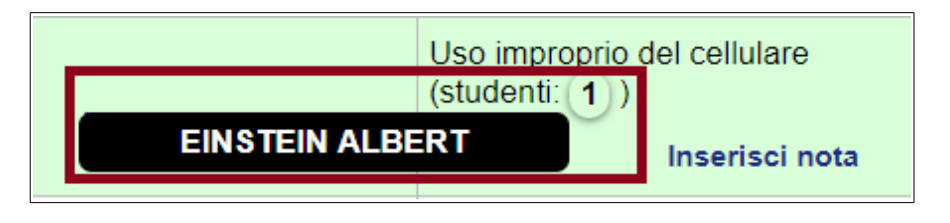

Il menù della sezione **Registro di classe** offre, inoltre, al docente alcune importanti opzioni di visualizzazione.

Si può decidere di consultare il registro della sola giornata corrente (visualizzazione che si apre di default), oppure settimanale o mensile, tramite la selezione posta al centro del menù.

È possibile, inoltre, spostarsi tra giorni, settimane e mesi tramite il calendario posto sulla sinistra e spostarsi tra le proprie classi tramite il menù a tendina ubicato a destra.

| < ( | Giovedì 25/07/2019 > | Giorno   Settimana   Mese | Classe: 5AS LICEO SCIENTIFICO "L. DA VINCI" |
|-----|----------------------|---------------------------|---------------------------------------------|
|     |                      |                           |                                             |

Alcune precisazioni.

- Le funzioni argomenti, compiti e note sono sempre accessibili anche sui giorni già trascorsi.
- L'appello è possibile esclusivamente sulle proprie lezioni della giornata in corso.
- La firma e il recupero della stessa è possibile entro il periodo di tempo massimo deciso dall'Istituto.

## **REGISTRI DI CLASSE E DEL DOCENTE**

Il docente può consultare i propri dati tramite due modalità diverse ma complementari: il **Registro** di classe e il **Registro del docente**.

#### 1) Registro di classe

Il primo caso coincide con quanto spiegato nella parte precedente dedicata all'appello. Al registro di classe, infatti, è possibile accedere in due modi:

- dalla **Home** cliccando *Entra* in corrispondenza della lezione che si desidera, come illustrato nelle pagine precedenti di questa guida;
- dall'area Registro di classe, selezionando la classe e la giornata desiderate.

| Home  | Agenda       | Registri | Assenze | Voti | Note Disciplinari                                       | Firme                                                 | Materiale Didattico                                       | Pagelle  | Cerca                     |
|-------|--------------|----------|---------|------|---------------------------------------------------------|-------------------------------------------------------|-----------------------------------------------------------|----------|---------------------------|
| Regis | tro di class | se       |         |      | <                                                       | Venerdì 2                                             | 6/07/2019 >                                               |          | Giorno   Settimana   Mese |
|       |              |          |         |      | Seleziona<br>IAM SEC<br>IAUDIOV<br>4AS LICE<br>5AS LICE | una classe<br>ONDARIA 1°<br>OSIVI Corsi<br>O SCIENTIF | " GR. "MARCONI"<br>ICO "L. DA VINCI"<br>ICO "L. DA VINCI" | <u> </u> |                           |

Il registro si aprirà sulla classe selezionata e mostrerà tutte le lezioni della giornata scolastica. Se si tratta della giornata corrente, la lezione in corso secondo l'orario previsto viene evidenziata dallo sfondo verde (questa naturalmente non apparirà se si sceglie di visualizzare un giorno passato o futuro).

Come spiegato nelle pagine precedenti, il docente potrà intervenire soltanto sui propri dati tramite le funzionalità già illustrate.

Si ricorda inoltre che è possibile, tramite il menù superiore, scegliere tra visualizzazione giornaliera, settimanale o mensile, spostarsi tra le proprie classi e nel calendario.

| Registro di cla              | sse                                   | < Giovedi 25/0                               | 7/2019 > Giomo   Setti                                     | Giorne   Settimana   Mese Classe: 5AS LICEO SCIENTIFICO "L. DA VINC"                   |                                                        |  |  |
|------------------------------|---------------------------------------|----------------------------------------------|------------------------------------------------------------|----------------------------------------------------------------------------------------|--------------------------------------------------------|--|--|
| 25 <sup>luglio 2</sup> Giove | 019<br>edì                            |                                              | لللله CURIE MARIE                                          | Santi del giu<br>IRIE Giacomo, Tea, Ivo, Iva, Ivonne, Ivette, Giacomo, Giacoma, Cristo |                                                        |  |  |
| Ora                          | Materia                               | Assenze                                      | Argomenti                                                  | Compiti                                                                                | Note disc.                                             |  |  |
| 1ª<br>11:00 - 12:00          | LINGUA INGLESE<br>FERRARI LUCA        | Assenti intera ora 1<br>Entrati in ritardo 1 |                                                            |                                                                                        |                                                        |  |  |
| 2ª<br>12:00 - 13:00          | SCIENZE<br>ROSSI MARIO                | Assenti intera ora 1                         |                                                            |                                                                                        |                                                        |  |  |
| 3ª<br>13:00 - 14:00          | SCIENZE<br>ROSSI MARIO                | Assenti intera ora 1                         |                                                            |                                                                                        |                                                        |  |  |
| 4ª<br>14:00 - 15:00          | ITALIANO<br>DOCENTE SCUOLA<br>Firmata | Assenti intera ora 1<br>Appello              | Il Novecento: Autori principali     Inserisci per ITALIANO | Inserisci per ITALIANO                                                                 | Disturba i compagni<br>(studenti: 1)<br>Inserisci nota |  |  |
| 5ª<br>15:00 - 16:00          | ITALIANO<br>DOCENTE SCUOLA            | Assenti intera ora 1<br>Appello              |                                                            |                                                                                        | Inserisci nota                                         |  |  |
| 6ª<br>16:00 - 17:00          | ITALIANO<br>DOCENTE SCUOLA            | Assenti intera ora 1<br>Appello              |                                                            |                                                                                        | Inserisci nota                                         |  |  |

#### 2) Registro del docente

Nel secondo caso il docente può consultare i dati relativi esclusivamente alle proprie classi e alle proprie lezioni, per ciascuna giornata scolastica.

Dall'area **Registri**, selezionare **Registro docente**. Il registro si apre automaticamente sulla giornata corrente, mostrando le proprie ore nelle varie classi in cui il docente insegna. Le colonne mostrano orario, classe, materia, firma, appello, argomenti, compiti e note disciplinari.

Tramite il menù superiore il docente può scegliere tra visualizzazione giornaliera, settimanale o mensile, e spostarsi nel calendario sulle date desiderate. Se si visualizza la giornata corrente, uno sfondo verde evidenzia la riga corrispondente alla lezione in corso secondo l'orario previsto.

| Home Age                      | enda Registri Assenze                                                                                                    | e Voti Note Discipl  | inari Firme Materiale Didattico Pagelle                        |                        | Cerca                                                          |  |
|-------------------------------|----------------------------------------------------------------------------------------------------|----------------------|----------------------------------------------------------------|------------------------|----------------------------------------------------------------|--|
| Registro d                    | ocente                                                                                                    |                      | < Giovedi 25/07/2019 >                                         |                        | Giomo   Settimana   Mese                                       |  |
| 25                            | 25 luglio 2019<br>Giacomo, Tea, Ivo, Iva, Ivonne, Ivette, Giacomo, Giacomo, Cea, Ivo, Iva, Ivonne, Ivette, Giacomo, Giacoma, Cristoforo |                      |                                                                |                        |                                                                |  |
| Ora                           | Materia                                                                                                    | Assenze              | Argomenti                                                      | Compiti                | Note disc.                                                     |  |
| <b>5AS SCI</b><br>14:00 - 15: | 00 ITALIANO<br>DOCENTE SCUOLA<br>Firmata                                                                                                | Assenti intera ora 1 | Il Novecento: Autori principali<br>Inserisci per ITALIANO      | Inserisci per ITALIANO | Disturba i compagni<br>(studenti: 1)<br>Inserisci nota         |  |
| <b>5AS SCI</b><br>15:00 - 16: | 00 ITALIANO<br>DOCENTE SCUOLA<br>Firmata                                                                                                | Assenti intera ora 1 | Il Novecento: Fitzgerald e Hemingway<br>Inserisci per ITALIANO | Inserisci per ITALIANO | Uso improprio del cellulare<br>(studenti: 1)<br>Inserisci nota |  |
| <b>5AS SCI</b><br>16:00 - 17: | 00 ITALIANO<br>DOCENTE SCUOLA<br>Firmata                                                                                                | Assenti intera ora 1 | Inserisci per ITALIANO                                         | Inserisci per ITALIANO | Inserisci nota                                                 |  |

Il docente può intervenire sui dati (per esempio inserire argomenti di lezione e compiti per casa) secondo le modalità e le funzioni spiegate nella sezione precedente, dedicata al registro di classe.

Si ricorda che la firma di presenza può essere apposta e recuperata entro il periodo massimo deciso dall'Istituto; l'appello è possibile esclusivamente sulle lezioni in corso nella giornata.

#### AGENDA

Cliccare su **Agenda** dal menù principale per accedere all'elenco degli eventi, che si apre automaticamente sulla giornata corrente. Scorrendo la pagina si possono visualizzare i giorni precedenti e successivi.

Il menù a tendina *Classe* in alto a destra consente di visualizzare una classe in particolare o tutte le proprie classi insieme.

| Agenda                 | < Giugno 2019 >                                                                       | Filtri   Inserisci                                      | Classe: TUTTE                                                 |
|------------------------|---------------------------------------------------------------------------------------|---------------------------------------------------------|---------------------------------------------------------------|
| 15 <sup>giugi</sup> sa | no 2019<br>bato                                                                       |                                                         | Santi del giorno<br>Germana, Enrica, Germano, Everardo, Vito  |
|                        | 10:00 - 11:00   Colloqui - DOCENTE SCUOLA<br>Posti prenotati: 0/4                     |                                                         |                                                               |
|                        | 10:53 - 11:53   5 AS - Verifica di italiano<br>DOCENTE SCUOLA<br>Capitoli 1,2,3       |                                                         | 3                                                             |
|                        | 13:00 - 16:30<br>Uscita a Teatro                                                      |                                                         |                                                               |
| 16 <sup>giugi</sup>    | no 2019<br>nenica                                                                     |                                                         | Santi del giorno<br>Giuditta, Aureliano, Aureliana, Ferruccio |
|                        |                                                                                       | Nessun evento o annotazione in agenda per questo giorno |                                                               |
| 17 <sup>giugi</sup>    | no 2019<br>Ine di                                                                     |                                                         | Santi del giorno<br>Ranieri, Manuele, Manuela                 |
|                        | 17:42 → 18:42   5 AS - Promemoria (privata)<br>DOCENTE SCUOLA<br>Consegnare fotocopie |                                                         | • 3                                                           |

L'agenda mostra tre tipi di eventi:

- annotazioni di classe caricate dai docenti (in verde), per esempio verifiche o interrogazioni programmate;
- annotazioni riservate caricati dal docente (in trasparenza);
- eventi caricati dalla segreteria (in azzurro), come uscite didattiche o gite;
- colloqui del docente (in arancione), con indicazione del numero di prenotazioni.

Attraverso l'opzione *Filtri* nel menù superiore è possibile abilitare o disabilitare le singole tipologie di evento da vedere.

| Filtri   Inserisci      |  |
|-------------------------|--|
| 🗹 Colloqui              |  |
| ✓ Eventi                |  |
| le Annotazioni agenda € |  |
|                         |  |

Con il pulsante *Inserisci* è possibile caricare due tipi di eventi: annotazione di classe (pubbliche o personali) e colloqui con le famiglie.

## 1) Annotazioni

Prevede un titolo principale e un testo dettagliato (facoltativo), oltre all'orario e alla data. La stessa annotazione può essere inserita su più classi, selezionandole nell'apposito menù. Nel caso di un promemoria personale, occorre selezionare l'opzione *Riservata*; in questo caso sarà visibile soltanto al docente che la sta inserendo.

|                      | INSERISCI ANNOTAZIONE | AGENDA                          |
|----------------------|-----------------------|---------------------------------|
| Inizio               | Fine                  |                                 |
| 20/07/2019           | 14:50 26/07/2019      | SAS LICEO SCIENTIFICO L. DA V V |
| VERIFICA DI ITALIANO |                       |                                 |
| Vita di Dante        |                       |                                 |
|                      |                       |                                 |
|                      |                       |                                 |
|                      |                       |                                 |
|                      |                       |                                 |
|                      |                       |                                 |
|                      |                       |                                 |
|                      |                       |                                 |
|                      |                       |                                 |
| Riservata            |                       |                                 |

Per modificare un'annotazione, cliccare sull'icona con i tre puntini all'interno del riquadro dell'evento; procedere alla modifica e salvare. Per eliminare l'annotazione, cliccare l'icona *X*.

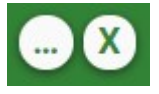

## 2) Colloqui

Prevede data e ora, un testo dove fornire indicazioni su luogo e data (facoltativo), e il numero dei posti prenotabili (ovvero il numero dei genitori che si vuole ricevere in quella sessione di colloquio).

Se si desidera caricare un colloquio ricorrente (es: tutti i martedì), occorre impostare a *SI* il campo *Ripeti*, quindi indicare la data dell'ultimo colloquio. Il sistema inserirà un colloquio settimanale fino al giorno indicato. Salvare al termine.

|                                                      | INSERISCI COLLOQUIO                                                                                                    |        |       |
|------------------------------------------------------|----------------------------------------------------------------------------------------------------|--------|-------|
|                                                      | Data:         14/10/2019         dalle         10:45         alle         11:45         60 minuti           Ripeti:         SI         fino al         16/12/2019                                         |        |       |
| Colloquio<br>Laboratorio lii                         | iguístico, secondo pland                                                                                                    |        |       |
| Limita Indirizzi<br>(se non specificat<br>SECONDARIA | Posti prenotabili:       6       (max: 20)         b, il colloquio vale per tutti)       It colloqui futuri, l'ultimo dei quali il 08/11/2019         1 colloqui futuri, l'ultimo dei quali il 08/11/2019 |        |       |
|                                                      |                                                                                                    | Chiudi | Salva |

**Nota bene**: per le scuole che utilizzano la versione 2019 del sito famiglie MasterCom, vi è un'ulteriore opzione nella creazione del colloquio da parte del docente. È possibile limitare la disponibilità del colloquio soltanto a un indirizzo/ordine scolastico (opzione che appare soltanto se il docente insegna su più di un indirizzo/ordine, per esempio se insegna in una Primaria e in una Secondaria).

Cliccando sull'icona di modifica di uno dei colloqui ancora da venire (icona tre puntini nell'angolo del riquadro arancione del colloquio) si accede alla modifica di tutti i colloqui futuri. È possibile eliminare il colloquio tramite la X a sinistra della riga, o modificarne i dati. Salvare al termine.

| MASTERCOM Professore - Agenda                                  |                        |             |                   |                                           |                    | GIALLINI DOCENTE G                               |
|----------------------------------------------------------------|------------------------|-------------|-------------------|-------------------------------------------|--------------------|--------------------------------------------------|
|                                                                |                        |             | MODIFICA COLLOQUI |                                           |                    |                                                  |
| Home Agentia Registri Assenze                                  | Data                   | Inizio Fine | Titolo            | Luogo e note                              | Posti Prenotazioni | Cerca                                            |
| Agenda (                                                       | × 14/10/2019<br>lunedì | 10:45 11:45 | Colloqui          | Laboratorio linguistico, secondo piano    | 6 1<br>Max: 20     | se: TUTTE 🔹                                      |
| 12:56 → 12:56   4D -<br>zzzzz docente - tecnica a              | × 21/10/2019<br>lunedì | 10:45 11:45 | Colloqui          | Laboratorio linguistico,<br>secondo piano | 6 0<br>Max: 20     |                                                  |
| verifica beni-bisogni                                          | × 28/10/2019<br>lunedì | 10:45 11:45 | Colloqui          | Laboratorio linguistico,<br>secondo piano | 6 0<br>Max: 20     |                                                  |
| $13:09 \rightarrow 13:09 + 5D -$<br>GIALLINI DOCENTE G - LINGU | × 04/11/2019<br>lunedì | 10:45 11:45 | Colloqui          | Laboratorio linguistico,<br>secondo piano | 6 0<br>Max: 20     |                                                  |
| <b>1 1</b> ottobre 2019                                        | × 11/11/2019<br>lunedì | 10:45 11:45 | Colloqui          | Laboratorio linguistico,<br>secondo piano | 6 0<br>Max: 20     | Santi del giorno                                 |
| 1045 - 1145 - 0-0-                                             | × 18/11/2019<br>lunedì | 10:45 11:45 | Colloqui          | Laboratorio linguistico,<br>secondo piano | 6 0<br>Max: 20     | alina, Guendalino, Fortunato, Fortunata, Orlando |
| Laboratorio linguistico, secon<br>Posti prenotati: 1/6         | × 25/11/2019<br>lunedì | 10:45 11:45 | Colloqui          | Laboratorio linguistico,<br>secondo piano | 6 0<br>Max: 20     |                                                  |
| • 11:05 - Verdi Giuseppe (                                     | × 02/12/2019<br>lunedì | 10:45 11:45 | Colloqui          | Laboratorio linguistico,<br>secondo piano | 6 0<br>Max: 20     |                                                  |
| 1 5 ottobre 2019                                               | × 09/12/2019<br>lunedì | 10:45 11:45 | Colloqui          | Laboratorio linguistico,<br>secondo piano | 6 0<br>Max: 20     | Santi del giorno                                 |
| I J Martedi                                                    | × 16/12/2019<br>lunedì | 10:45 11:45 | Colloqui          | Laboratorio linguistico,<br>secondo piano | 6 0<br>Max: 20     | Teresa, Ruggero                                  |
| 1.6 ottobre 2019                                               |                        |             |                   |                                           | Chiudi Salva       | Santi del gior 1                                 |

All'interno del riquadro del colloquio, invece, è possibile consultare le prenotazioni dei genitori e fare ulteriori attività.

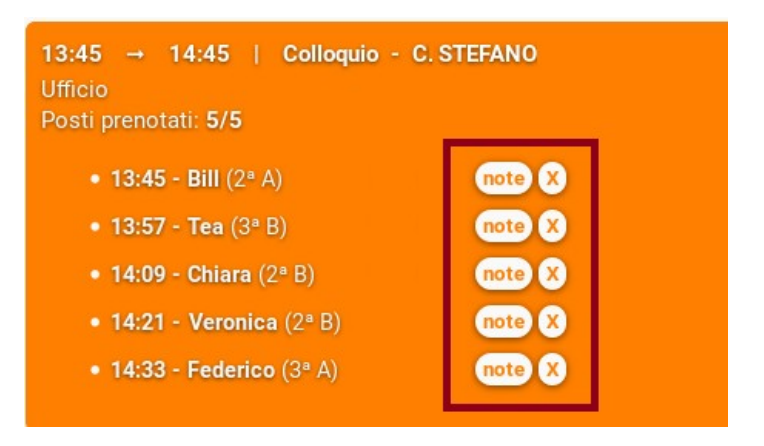

Cliccando il pulsante *Note*, il docente può prendere appunti su quanto viene detto a colloquio. Tali note vengono registrate all'interno dello specifico colloquio.

| Note                                                            | Tea<br>2ª B   |
|-----------------------------------------------------------------|---------------|
| Qui puoi inserire note riservate, appunti relative al colloquio |               |
|                                                                 | Annulla Salva |

Con il tasto X è possibile cancellare la prenotazione di un genitore inviando al contempo una comunicazione scritta (per esempio per indicarne la motivazione); il messaggio viene inviato a mezzo Messenger (se attivato), notifica app (se utilizzata dal genitore) e sms (se attivi).

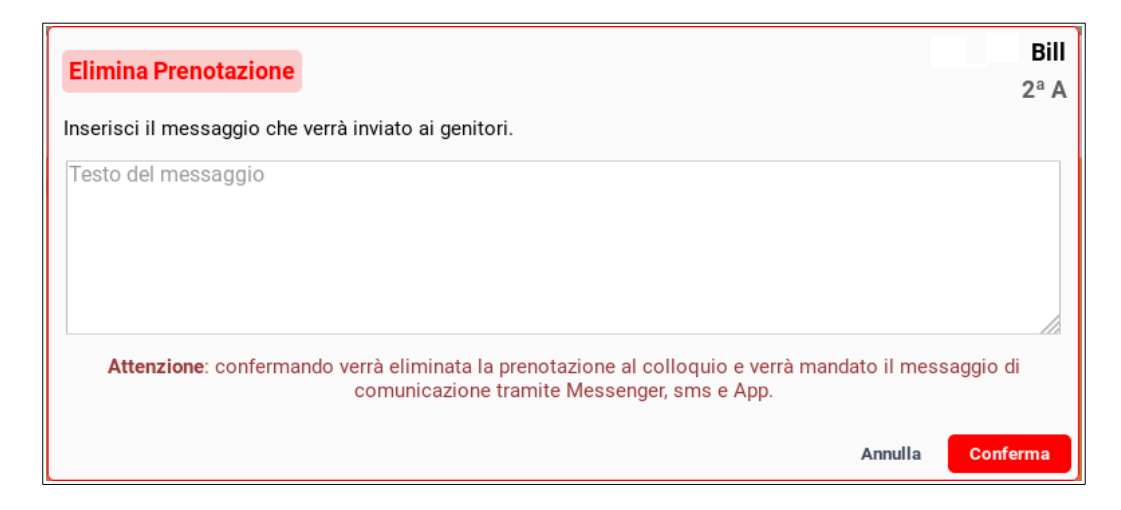

#### **ASSENZE E GIUSTIFICAZIONI**

Per visualizzare la situazione assenze di un alunno o dell'intera classe, e per apporre le giustificazioni, oltre alle funzioni presenti in appello (già illustrate nelle pagine precedenti) è possibile accedere all'area **Assenze** del menù principale.

La tabella mostra il riepilogo delle assenze mensili della classe selezionata, comprensivo di ingressi in ritardo, uscite anticipate e di tutte le altre eventualità previste.

Il pulsante che riporta il mese corrente può essere cliccato per spostarsi nel calendario dell'anno scolastico e visualizzare gli altri mesi. Il menù *Classe* consente di visualizzare altre classi.

| Home  | Agenda                                                                                                    | Registri                                                                                                    | Ass       | senz | e Voti  | N | lote | Dis | cipl | inar | i | Fim | ne | Mat | eriale | Dida   | atticc | ) F | Pagel | le   |      |        |       |        |       |       |        |         |    | Cerc | a  |    |    |    |
|-------|----------------------------------------------------------------------------------------------------|----------------------------------------------------------------------------------------------------|-----------|------|---------|---|------|-----|------|------|---|-----|----|-----|--------|--------|--------|-----|-------|------|------|--------|-------|--------|-------|-------|--------|---------|----|------|----|----|----|----|
| Asse  | nze                                                                                                    |                                                                                                    |           |      |         |   |      |     |      |      |   |     |    |     |        |        |        |     |       |      |      |        |       |        |       |       |        |         |    |      |    |    |    |    |
|       |                                                                                                    |                                                                                                    |           |      |         |   |      |     |      |      |   |     |    |     |        |        |        |     | Clas  | sse: | 5A 9 | S LICE | EO SC | IENTIF | ICO " | L. DA | VINCI" |         |    |      |    |    |    | •  |
|       |                                                                                                    |                                                                                                    |           |      |         |   |      |     |      |      |   |     |    | <   |        | Luglio | 2019   | ) > | -     |      |      |        |       |        |       |       |        |         |    |      |    |    |    |    |
|       |                                                                                                    |                                                                                                    | 1         | 2    | 3       | 4 | 5    | 6   | 7    | 8    | 9 | 10  | 11 | 12  | 13     | 14     | 15     | 16  | 17    | 1    | 18   | 19     | 20    | 21     | 22    | 23    | 24     | 25      | 26 | 27   | 28 | 29 | 30 | 31 |
| ALIGH | HERI DANTE                                                                                                    |                                                                                                    |           |      |         |   |      |     |      |      |   |     |    |     |        |        |        |     |       |      |      |        |       |        |       |       |        |         |    |      |    |    |    |    |
| COLO  | MBO CRISTOFO                                                                                                    | RO                                                                                                    |           |      | Α       |   |      |     |      |      |   |     |    |     |        |        |        |     |       |      |      |        |       |        |       |       |        | E 11:30 |    |      |    |    |    |    |
| CURIE | EMARIE                                                                                                    |                                                                                                    |           |      | E 09:20 |   |      |     |      |      |   |     |    |     |        |        |        |     |       |      |      |        |       |        |       |       |        |         |    |      |    |    |    |    |
| EINST | TEIN ALBERT                                                                                                    |                                                                                                    |           |      | E 10:20 |   |      |     |      |      |   |     |    |     |        |        |        |     |       |      |      |        |       |        |       |       |        | А       |    |      |    |    |    |    |
| HACK  | MARGHERITA                                                                                                    |                                                                                                    |           |      |         |   |      |     |      |      |   |     |    |     |        |        |        |     |       |      |      |        |       |        |       |       |        |         |    |      |    |    |    |    |
|       | rosso = Evento<br>A = Assenza g<br>E = Entrata in<br>U = Uscita in a<br>M = Assenza s<br>P = Assenza s<br>e = Entrata mi<br>u = Uscita min | o non giustifica<br>jiornaliera<br>ritardo<br>anticipo<br>solo al mattino<br>solo al pomerige<br>nore in ritardo<br>iore in anticipo | to<br>gio |      |         |   |      |     |      |      |   |     |    |     |        |        |        |     |       |      |      |        |       |        |       |       |        |         |    |      |    |    |    |    |

Per accedere al dettaglio di uno studente, cliccare sul suo nome. La tabella mostra la situazione in termini di assenze generali dell'anno scolastico. In basso, una serie di cruscotti indicano il numero totale di assenze giornaliere, ritardi e uscite, con il relativo stato di giustifica, nonché la percentuale di assenza sul monteore totale.

| Assenze o | li CO | DLO | MBO CRI                   | STOF              | OR | 0 |         |   |   |    |                    |                    |                                         |         |         |    |    |                              |                        |    |    |    |    |    |          |                   |            |    |    | Chi | udi |
|-----------|-------|-----|---------------------------|-------------------|----|---|---------|---|---|----|--------------------|--------------------|-----------------------------------------|---------|---------|----|----|------------------------------|------------------------|----|----|----|----|----|----------|-------------------|------------|----|----|-----|-----|
|           | 1     | 2   | 3                         | 4                 | 5  | 6 | 7       | 8 | 9 | 10 | 11                 | 12                 | 13                                      | 14      | 15      | 16 | 17 | 18                           | 19                     | 20 | 21 | 22 | 23 | 24 | 25       | 26                | 27         | 28 | 29 | 30  | 31  |
| Settembre |       |     | E 08:35                   |                   |    |   |         |   |   |    | E 15:00<br>U 16:00 |                    |                                         |         |         |    |    |                              | E 08:49                |    | Α  |    |    |    | E 08:30  |                   |            |    |    |     |     |
| Ottobre   |       |     |                           |                   |    |   |         |   |   |    |                    |                    |                                         |         |         |    |    |                              | А                      |    |    |    |    |    |          |                   |            |    |    |     |     |
| Novembre  |       |     |                           |                   |    |   |         |   |   |    |                    |                    |                                         |         |         |    |    |                              |                        |    |    |    |    |    |          |                   |            |    |    |     |     |
| Dicembre  |       |     |                           |                   |    |   | E 08:30 |   |   |    |                    |                    |                                         |         |         |    |    |                              |                        | Α  |    |    |    |    |          |                   |            |    |    |     |     |
| Gennaio   |       |     |                           |                   |    |   |         |   |   |    |                    |                    |                                         |         |         |    |    |                              |                        |    |    |    |    |    |          |                   |            |    |    |     |     |
| Febbraio  |       |     |                           |                   |    | Α |         |   |   |    |                    |                    |                                         |         |         |    |    |                              |                        |    |    |    |    |    |          |                   |            |    |    |     |     |
| Marzo     |       |     |                           |                   |    |   |         |   |   |    |                    |                    | U 17:00                                 | E 09:00 |         |    |    |                              |                        |    |    |    |    |    |          |                   |            |    |    |     |     |
| Aprile    |       |     |                           |                   |    |   |         |   |   |    |                    |                    |                                         |         |         |    |    |                              |                        |    |    |    |    |    |          |                   |            |    |    |     |     |
| Maggio    |       |     |                           |                   |    |   |         |   |   |    |                    |                    |                                         |         |         |    |    |                              |                        |    |    |    |    |    |          |                   |            |    |    |     |     |
| Giugno    |       |     |                           |                   |    |   |         |   |   |    |                    |                    |                                         | E 09:35 | E 08:50 |    |    | E 16:30                      |                        |    |    |    |    |    |          |                   |            |    |    |     |     |
| Luglio    |       |     | А                         |                   |    |   |         |   |   |    |                    |                    |                                         |         |         |    |    |                              |                        |    |    |    |    |    | E 11:30  |                   |            |    |    |     |     |
|           |       | A   | ssenze to<br>on giustific | tali: 5<br>ate: 1 |    |   |         |   |   |    | Ritar<br>Non g     | di tota<br>giustif | ali: <b>10</b><br>icati: <mark>4</mark> |         |         |    | N  | Uscite tota<br>lon giustific | li: <b>2</b><br>ate: 0 |    |    |    |    |    | Pe<br>2% | ercenti<br>Assen: | uale<br>ze |    |    |     |     |

Per giustificare un'assenza, un ritardo o un entrata, eliccare sul singolo evento, il quale da rosso (non giustificato) passerà a nero (giustificato).

| А       |  |
|---------|--|
| E 09:20 |  |
| E 10:20 |  |
|         |  |

#### VOTI

Per visualizzare la situazione dei voti di un alunno o dell'intera classe, e per inserirne di nuovi, accedere all'area **Voti** del menù principale del registro selezionando, subito dopo, la classe desiderata.

La tabella mostra il riepilogo delle valutazioni mensili della classe. Vengono distinte per colore le varie tipologie di valutazione: Scritto/Grafico (S/G), Orale (O), Pratico (P), Nota Didattica (N.D.). Le insufficienze sono evidenziate dallo sfondo rosso.

Il pulsante che riporta il mese corrente può essere cliccato per spostarsi nel calendario dell'anno scolastico e visualizzare gli altri mesi.

Il menù a tendina *Classe* consente di scegliere un'altra classe da visualizzare. Il menù *Materia* consente, invece, di scegliere quale delle proprie materie visualizzare, compresa l'opzione *Tutte* (che mostrerà i voti di tutte le materie del docente nella stessa tabella).

| Voti                    |                 |                  |                    |                  |                 |                   | Classe:             | 5AS LICEO SCIENTIFI | CO "L. DA \ 🔻     | Mate<br>TUTTE       | eria<br>• |
|-------------------------|-----------------|------------------|--------------------|------------------|-----------------|-------------------|---------------------|---------------------|-------------------|---------------------|-----------|
| 𝖉 (S/G) 𝖉 (0)           | Ø (P)           | Ø <b>(N.D.</b> ) |                    |                  |                 |                   |                     |                     |                   | + Voto + Multi      |           |
| Elenco voti della class | e               |                  |                    |                  |                 |                   |                     |                     |                   |                     |           |
| Foto                    | Lunedi 2 set 19 | Martedi 3 set 19 | Mercoledì 4 set 19 | Giovedi 5 set 19 | Lunedì 9 set 19 | Martedi 10 set 19 | Mercoledì 11 set 19 | Giovedi 12 set 19   | Venerdi 13 set 19 | Mercoledi 30 ott 19 | ^         |
| 1. Alighieri Dante      | 2               |                  | 9                  | 8                | 9               |                   | 7                   | 10                  |                   | •                   |           |
| 2. Colombo Cristoforo   |                 | 5                |                    |                  |                 | 8                 | 10                  | 8                   |                   |                     |           |
| 3. Curie Marie          |                 |                  | 7                  |                  |                 |                   |                     | 4+                  |                   |                     |           |
| 4. Einstein Albert      |                 | 5                | G                  |                  |                 |                   |                     |                     |                   |                     |           |
| 5. Hack Margherita      | 8.5             |                  | 6.5                |                  |                 |                   |                     |                     |                   |                     | 1         |
|                         | Lunedì 2 set 19 | Martedi 3 set 19 | Mercoledi 4 set 19 | Giovedi 5 set 19 | Lunedì 9 set 19 | Martedi 10 set 19 | Mercoledi 11 set 19 | Giovedì 12 set 19   | Venerdi 13 set 19 | Mercoledi 30 ott 19 | Ŧ         |

Selezionando o deselezionando le singole tipologie è possibile includerle o escluderle dalla tabella.

| Voti                     |                 |                  |                    |                  |                 |                   | Classe:             | 5AS LICEO SCIENTIFI | CO "L. DA \ 🔻     | TUTTE              | Materia: |
|--------------------------|-----------------|------------------|--------------------|------------------|-----------------|-------------------|---------------------|---------------------|-------------------|--------------------|----------|
| □ (S/G) 🗷 (0)            | • <b>P</b>      | 🛛 (N.D.)         |                    |                  |                 |                   |                     |                     |                   | + Voto + I         | Multi    |
| Elenco voti della classo | 9               |                  |                    |                  |                 |                   |                     |                     |                   |                    |          |
| Foto                     | Lunedì 2 set 19 | Martedì 3 set 19 | Mercoledì 4 set 19 | Giovedì 5 set 19 | Lunedì 9 set 19 | Martedì 10 set 19 | Mercoledì 11 set 19 | Glovedì 12 set 19   | Venerdi 13 set 19 | Mercoledi 30 ott 1 | 19       |
| 1. Alighieri Dante       |                 |                  | 9                  | 8                | 9               |                   | 7                   | 10                  |                   |                    |          |
| 2. Colombo Cristoforo    |                 |                  |                    |                  |                 | 8                 | 10                  | 8                   |                   |                    |          |
| 3. Curie Marie           |                 |                  | 7                  |                  |                 |                   |                     |                     |                   |                    |          |
| 4. Einstein Albert       |                 |                  |                    |                  |                 |                   |                     |                     |                   |                    |          |
| 5. Hack Margherita       |                 |                  | 6.5                |                  |                 |                   |                     |                     |                   |                    |          |
|                          | Lunedi 2 set 19 | Martedi 3 set 19 | Mercoledi 4 set 19 | Giovedì 5 set 19 | Lunedì 9 set 19 | Martedì 10 set 19 | Mercoledi 11 set 19 | Giovedi 12 set 19   | Venerdi 13 set 19 | Mercoledi 30 ott 1 | 19 🖵     |

Per accedere al dettaglio di uno studente, cliccare sul suo nome. La tabella mostra la situazione voti generali dell'anno scolastico.

| Voti         |      |      |     |   |     |       |      |     |   |      |            |        |    |    |    |    |    |      |    | Cla | asse: | 5AS LICE |      | TIFICO | ) "L. C | A \ • | Materi | ia: TL | JTTE |      | •     |
|--------------|------|------|-----|---|-----|-------|------|-----|---|------|------------|--------|----|----|----|----|----|------|----|-----|-------|----------|------|--------|---------|-------|--------|--------|------|------|-------|
| ✓ S/G        |      | 0    | D   |   | P   | ✓ (N) | .D.) | INS |   | Solo | giorni cor | n voti |    |    |    |    |    |      |    |     |       |          |      |        |         |       |        | •      | Voto |      | Multi |
| Voti di ALIO | GHIE | ri d | ANT | E |     |       |      |     |   |      |            |        |    |    |    |    |    |      |    |     |       |          |      |        |         |       |        |        |      | Chiu | udi 🔶 |
|              | 1    | 2    | 3   | 4 | 56  | 7     |      | 8   | 9 | 10   | 11         | 12     | 13 | 14 | 15 | 16 | 17 | 18   | 19 | 20  | 21    | 22       | 23   | 24     | 25      | 26    | 27     | 28     | 29   | 30   | 31    |
| Settembre    |      |      |     |   |     |       |      |     |   |      | 8          |        |    |    |    |    |    | 7.50 | 7  |     |       |          |      |        |         |       |        |        |      |      |       |
| Ottobre      |      |      |     |   |     |       |      |     |   |      | 8          |        |    |    |    |    |    |      |    |     |       | 7.25     | 6.75 |        |         |       |        |        |      |      |       |
| Novembre     |      |      |     |   |     |       |      |     |   |      |            |        |    |    |    |    |    |      |    |     |       |          |      |        |         |       |        |        |      |      |       |
| Dicembre     |      |      |     |   |     | 8     |      |     |   |      |            |        |    |    |    |    |    |      |    |     |       |          |      |        |         |       |        |        |      |      |       |
| Gennaio      |      |      |     |   |     |       |      |     |   |      |            |        |    |    |    |    |    |      |    |     |       |          |      |        |         |       |        |        |      |      |       |
| Febbraio     |      |      |     |   | 4.2 | 3     |      |     |   |      |            |        |    |    |    |    |    |      |    |     |       |          |      |        |         |       |        |        |      |      |       |
| Marzo        |      |      |     |   |     |       | 6    | .75 |   |      |            |        | 9  |    |    |    |    |      |    |     |       |          |      |        |         |       |        |        |      |      |       |
| Aprile       |      |      |     |   |     |       |      |     |   |      |            |        |    |    |    |    |    |      |    |     |       |          |      |        |         |       |        |        |      |      |       |
| Maggio       |      |      |     |   |     |       |      |     |   |      |            |        |    |    |    |    |    |      |    |     |       |          |      |        |         |       |        |        |      |      |       |
| Giugno       |      |      |     |   | 9   |       |      |     |   | 6    |            |        |    |    | 8  |    |    |      |    |     |       |          |      |        |         |       | 8      |        |      |      |       |
| Luglio       |      |      |     |   |     |       |      |     |   |      |            |        |    |    |    |    |    |      |    |     |       |          |      |        |         |       |        |        |      |      |       |
| Agosto       |      |      |     |   |     |       |      |     |   |      |            |        |    |    |    |    |    |      |    |     |       |          |      |        |         |       |        |        |      |      |       |
|              | 1    | 2    | 3   | 4 | 56  | 7     |      | 8   | 9 | 10   | 11         | 12     | 13 | 14 | 15 | 16 | 17 | 18   | 19 | 20  | 21    | 22       | 23   | 24     | 25      | 26    | 27     | 28     | 29   | 30   | 31    |

#### Inserimento voti e note didattiche

In entrambe le visualizzazioni il docente può inserire nuovi voti e note didattiche. Cliccare su +Voto per aggiungere un voto su uno studente (per esempio nel caso di un'interrogazione).

Indicare il nome dello studente, la data del voto, la materia, il tipo, il voto e la descrizione generale (nella parte sinistra della schermata). Cliccare poi su *Inserisci*.

| -                                                    | INSERISCI VOTO     |                              |  |  |  |  |  |  |  |  |  |  |  |
|------------------------------------------------------|--------------------|------------------------------|--|--|--|--|--|--|--|--|--|--|--|
| Studente ALIGHIERI DANTE                             | Data<br>26/07/2019 | Materia<br>ITALIANO <b>v</b> |  |  |  |  |  |  |  |  |  |  |  |
| Tipo voto<br>Orale  ▼                                | Voto<br>9.50 V     | Nota Didattica<br>▼          |  |  |  |  |  |  |  |  |  |  |  |
| Interrogazione a sorpresa                            | Note della no      | ta didattica                 |  |  |  |  |  |  |  |  |  |  |  |
| Puoi inserire un voto, una nota didattica o entrambe |                    |                              |  |  |  |  |  |  |  |  |  |  |  |

Se si desidera inserire più voti contemporaneamente (per esempio un compito in classe), cliccare su +Multi. Indicare la data del voto, la materia, quindi il voto di ciascuno studente in corrispondenza della tipologia giusta. Aggiungere la descrizione generale e cliccare *Inserisci*.

|                    |          | INSERISCI MU | JLTIVOTO        | AN LICEO COLENTIELOO "L. DA V |
|--------------------|----------|--------------|-----------------|-------------------------------|
| Data<br>07/11/2019 |          | Materia      | ¥               | + Nota Didattica              |
|                    | Studente |              | Scritto/Grafico | Orale                         |
| ALIGHIERI DANTE    |          |              | 9 🔻             | •                             |
| COLOMBO CRISTOFORO |          |              | 8 🔻             | <b>•</b>                      |
| CURIE MARIE        |          |              | 6.50 🔻          | <b>•</b>                      |
| EINSTEIN ALBERT    |          |              | 4 🔻             | <b>•</b>                      |
| HACK MARGHERITA    |          |              | 8.50 🔻          | <b>T</b>                      |
| Verifica           |          |              |                 |                               |
|                    |          | Chiudi       | nserisci        |                               |

Per inserire una nota didattica, ovvero un elemento di valutazione che non rientra nella media, tramite l'opzione +*Voto* utilizzare l'area destra della schermata. Indicare materia, la nota didattica (un valore tra quelli proposti dal menù a tendina) e la descrizione. Quindi cliccare *Inserisci*.

|                                                                       |             | IN        | ISERISCI VOTO  |                       |   |  |  |  |  |  |  |  |  |
|-----------------------------------------------------------------------|-------------|-----------|----------------|-----------------------|---|--|--|--|--|--|--|--|--|
|                                                                       | Studente    | 26/07     | Data<br>/ 2019 | Materia               | • |  |  |  |  |  |  |  |  |
| Тір                                                                   | o voto<br>▼ | Voto<br>• |                | Nota Didattica<br>G • |   |  |  |  |  |  |  |  |  |
| Interrogazione                                                        | a sorpresa  |           | Si giustif     | īca                   |   |  |  |  |  |  |  |  |  |
| Puoi inserire un voto, una nota didattica o entrambe Chiudi Inserisci |             |           |                |                       |   |  |  |  |  |  |  |  |  |

La nota didattica è inseribile anche dalla modalità +Multi. Cliccando il pulsante +Nota Didattica si aggiungerà una colonna che consente l'inserimento delle note sui vari studenti, con le stesse modalità del multivoto.

|                    | INSERISCI MULTIVOTO |                |
|--------------------|---------------------|----------------|
| Data<br>07/11/2019 | ITALIANO            | Materia 🗸      |
| Studente           | Voto<br>Scritto ▼   | Nota didattica |
| Alighieri Dante    | <b>•</b>            | + 🔻            |
| Colombo Cristoforo | <b>•</b>            | - •            |
| Curie Marie        | <b>•</b>            | + 🔻            |
| Einstein Albert    | •                   | - •            |
| Hack Margherita    | •                   | + •            |
| Commento al voto   | Partecipazione      |                |
|                    | Chiudi Inserisci    |                |

Si ricorda che le note didattiche sono a discrezione dell'Istituto e possono essere integrate inviando richiesta al servizio Assistenza MasterCom.

Dalla tabella generale della classe o dello studente, il docente potrà modificare o eliminare voti e note didattiche già inserite. Facendo clic sul voto, al suo fianco comparirà un menù con tre opzioni.

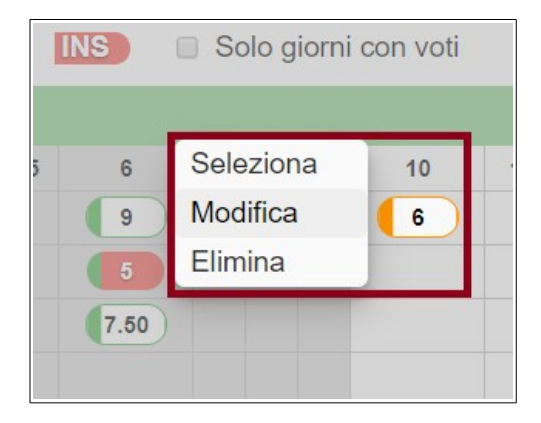

- *Modifica*: per apportare una modifica al voto cliccato, tornando alla schermata precedente.
- *Elimina*: per cancellare direttamente il voto cliccato, e solo quello.
- *Seleziona*: consente di selezionare più voti nella tabella, quindi procedere all'eliminazione massiva dei voti selezionati tramite il pulsante *Elimina* nella porzione inferiore dello schermo. [Figura a destra.]

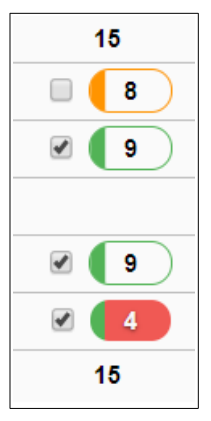

**Nota bene**: il Registro svolge un controllo automatico e non consente di caricare il voto a un alunno che era assente nella data impostata sul voto.

#### **ARGOMENTI E COMPITI**

Oltre a inserire, modificare e visualizzare i compiti per casa e gli argomenti di classe dalle funzioni presenti nel registro di classe e del docente (già illustrate nelle pagine precedenti), la sezione **Argomenti e Compiti** permette di consultare un elenco cronologico di argomenti e compiti e di cercare qualunque contenuto tramite parola chiave.

Inserire la chiave di ricerca nel campo superiore e premere *Cerca*. L'elenco distingue argomenti arancioni dai compiti azzurri.

Il menù delle classi in alto a destra consente di scegliere la classe da visualizzare.

| Argomenti e Comp | iti                                       | 2C SCUOLA MEDIA (M)                                                                                                    |
|------------------|-------------------------------------------|----------------------------------------------------------------------------------------------------|
|                  | Cer                                       | ca Cerca                                                                                                    |
| ottobre 2019     |                                           | A                                                                                                    |
|                  | Gioveđi 24                                | egenvento descritorio TUnione Europea ora 12:40 materia ATTIVITA' DI APPROFONDIMENTO IN MATERIE LETTERARIE                                                                                                    |
|                  | Venerdi 25<br>(12:40 → 13:30<br>(TTALIANO | egenerato Generatione Antologia: correzione esercizi. ITALIANO Compto Compto Co |
|                  | Lunedi 28<br>(08:05 → 09:00<br>(TTALIANO  | compto<br>Compto<br>Studiare appunti sul quaderno<br>matera<br>ITALIANO                                                                                                    |

#### **NOTE DISCIPLINARI**

L'area **Note Disciplinari** del menù principale propone una schermata riepilogativa delle note dei propri studenti, offrendo varie possibilità.

| Note d    | isciplinari              |               |                             |            |       |
|-----------|--------------------------|---------------|-----------------------------|------------|-------|
|           | Dal 01/09/2018           | AI 02/08/2019 | C                           | erca Cerca | Nuova |
|           |                          |               | 25 note trovate             |            |       |
|           |                          | Informazioni  |                             | Testo      |       |
| Data:     | 25 luglio 2019 - Giovedì |               | Uso improprio del cellulare |            |       |
| Classi:   | Classi multiple          |               |                             |            |       |
| Studenti: | EINSTEIN ALBERT          |               |                             |            |       |
|           |                          |               | Elimina                     |            |       |
|           |                          | Informazioni  |                             | Testo      |       |
| Data:     | 25 luglio 2019 - Giovedì |               | Disturba i compagni         |            |       |
| Ora:      | 14:05                    |               |                             |            |       |
| Classi:   | Classi multiple          |               |                             |            |       |
| Studenti: | ALIGHIERI DANTE          |               |                             |            |       |
|           |                          |               | Elimina Salva               |            |       |

- Cercare tra le note già presenti; questa funzione è utile per esempio quando si è a colloquio con il genitore. Inserire il nome dello studente da controllare nel campo *Cerca* e stabilire l'intervallo di tempo entro cui cercare nei campi *Dal / al*.
- Modificare le note già presenti, tramite il campo di testo editabile e il pulsante *Salva* per salvare le modifiche apportate.
- Eliminare le note, tramite il pulsante *Elimina*.
- Aggiungere nuove note, tramite il pulsante *Nuova* e la successiva schermata di inserimento dettagli (data, ora, studente/i, valore predefinito oppure testo libero).

|             | INSERISCI NOTA DISCIPLINARE |                                                                                                    |            |  |  |  |  |  |  |  |  |
|-------------|-----------------------------|----------------------------------------------------------------------------------------------------|------------|--|--|--|--|--|--|--|--|
| As          | Data<br>25/07/2019          | Ora<br>15:45                                                                                            | Studenti   |  |  |  |  |  |  |  |  |
| tei<br>rita |                             | Valori predefiniti (opz<br>Uso improprio del cellulare                                                  | ionali)    |  |  |  |  |  |  |  |  |
| tei         | Uso improprio del cellulare | -<br>Generica<br>Non rispetta le consegne<br>Compiti a casa non svolti<br>Non ha il materiale richiesto | ,          |  |  |  |  |  |  |  |  |
| tei         |                             | Disturbo delle lezioni<br>Disturba i compagni<br>Continua distrazione<br>Atteogramento maleducato       |            |  |  |  |  |  |  |  |  |
| tei<br>Ai   |                             | Litigio tra studenti<br>Utilizzo scorretto risorse de<br>Uso improprio del cellulare                    | lia scuola |  |  |  |  |  |  |  |  |
| tei         |                             | Atteggiamento non corretto<br>Badge dimenticato                                                         |            |  |  |  |  |  |  |  |  |
| tei         |                             | Chiudi                                                                                                  | /a         |  |  |  |  |  |  |  |  |

#### **MATERIALE DIDATTICO**

Attraverso quest'area, il docente può mettere a disposizione dei file agli studenti, i quali riceveranno il materiale nell'apposita sezione del Quaderno Elettronico MasterCom.

Dopo aver cliccato su **Materiale Didattico** dal menù principale del registro, selezionare la classe desiderata. Per caricare un file, cliccare il pulsante *Aggiungi*.

| Materiale Didattico                    | Il mio materiale   | Anno: 2019/2020 🔻                              |
|----------------------------------------|--------------------|------------------------------------------------|
|                                        | J Aggiorna + Aggiu | gi Classe: 5AS LICEO SCIENTIFICO "L. DA VINCI" |
| Studenti                               | Docenti            |                                                |
| Nessuno studente ha caricato materiale | Docente Scuola     | 2                                              |

La schermata chiederà di scegliere il file dal proprio dispositivo e di attribuirlo a una materia. Cliccare infine su *Carica*.

| AGGIUNGI MATERIALE                |  |  |  |  |  |  |  |  |
|-----------------------------------|--|--|--|--|--|--|--|--|
| Nessun file selezionato           |  |  |  |  |  |  |  |  |
| Scegli file                       |  |  |  |  |  |  |  |  |
| Seleziona una materia<br>ITALIANO |  |  |  |  |  |  |  |  |
| Chiudi t Carica                   |  |  |  |  |  |  |  |  |

Per visionare il materiale caricato in passato, cliccare su Il mio materiale dalla schermata principale.

Una schermata mostrerà tutti i file già condivisi con gli studenti, in ordine cronologico. Il pulsante X a destra di ogni file ne consente l'eliminazione.

| II mio Materiale<br>2018/2019          |                                               |  |  |  |  |  |  |  |
|----------------------------------------|-----------------------------------------------|--|--|--|--|--|--|--|
| Settembre 2018                         |                                               |  |  |  |  |  |  |  |
| Gli stati moderni.doc<br>157.18KB      | Giovedi, 27 Settembre 2018<br>Italiano        |  |  |  |  |  |  |  |
| Ottobre 2018                           |                                               |  |  |  |  |  |  |  |
| La guerra ed il potere.pdf<br>102.01KB | Giovedi, <b>11 Ottobre 2018</b><br>Italiano   |  |  |  |  |  |  |  |
| Dopo l'anno mille.txt<br>78.31KB       | Giovedi, <b>11 Ottobre 2018</b><br>Italiano   |  |  |  |  |  |  |  |
| Febbraio 2019                          |                                               |  |  |  |  |  |  |  |
| NOTE.txt<br>10.99KB                    | Mercoledi, <b>6 Febbraio 2019</b><br>Italiano |  |  |  |  |  |  |  |
| Marzo 2019                             |                                               |  |  |  |  |  |  |  |
| NOTE.txt<br>12.73KB                    | Mercoledi, <b>13 Marzo 2019</b><br>Italiano X |  |  |  |  |  |  |  |
| Giugno 2019                            | · · · · · · · · · · · · · · · · · · ·         |  |  |  |  |  |  |  |
| Chiudi                                 |                                               |  |  |  |  |  |  |  |

## PAGELLE

Questa area del Registro consente lo svolgimento dello scrutinio.

Cliccando su **Pagelle** dal menù principale, il docente potrà accedere ai tabelloni delle proprie classi attraverso le modalità illustrate nell'apposito manuale Scrutini.

| Home   | Agenda     | Registri | Assenze   | Voti A       | argomenti e Co | ompiti F | irme Mat      | eriale Didattico | Pagelle       | Stampe  | Altre Funzioni |           |     | Cerc | a                |   |
|--------|------------|----------|-----------|--------------|----------------|----------|---------------|------------------|---------------|---------|----------------|-----------|-----|------|------------------|---|
|        |            |          |           |              |                |          |               |                  |               |         |                |           |     |      |                  |   |
|        |            |          |           |              |                | Period   | lo pagella in | uso generale:    | "Pagella fine | e anno" |                |           |     |      |                  |   |
| Selezi | one classi |          |           |              |                |          |               |                  |               |         |                |           |     |      |                  | 2 |
|        |            |          |           |              |                | Clas     | si 1e         | Clas             | si 2e         | CI      | assi 3e        | Classi 4e |     |      | Classi 5e        |   |
|        |            |          |           |              | Corsi          |          | OVISIVI       |                  |               |         |                |           |     |      |                  |   |
|        |            |          | LICEO SCI | IENTIFICO "L | DA VINCI"      |          |               |                  |               |         |                | 3         | 4AS | . (  | <del>3</del> 5AS |   |
|        |            |          | LICEO SCI | IENTIFICO "L | DA VINCI"      |          |               |                  |               |         |                | 0         | 4AS | (    | <b>5</b> AS      |   |

#### **STAMPE**

L'area Stampe offre al docente la possibilità di scaricare dei riepiloghi relativi ai propri dati di registro, in particolare la *Stampa visione di insieme voti*, che riporta voti e medie degli alunni.

La dotazione delle stampe può variare a seconda della configurazione.

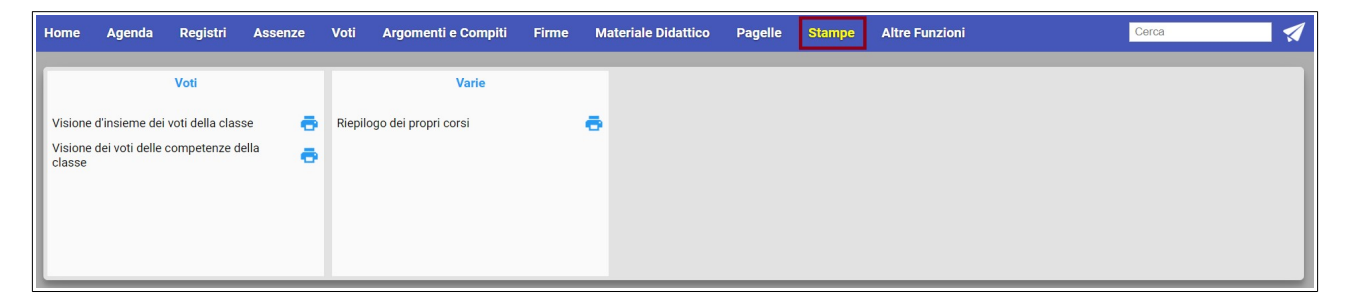

#### **MESSENGER**

L'accesso all'account **Messenger del docente** avviene tramite l'icona a forma di aeroplano posta in alto a destra, sotto al menù utente.

Si ricorda che Messenger è il sistema di comunicazione integrato con il Registro MasterCom, preposto alla ricezione e all'invio di messaggi e alla condivisione di documenti. Per il dettaglio delle funzionalità si rimanda al manuale dedicato.

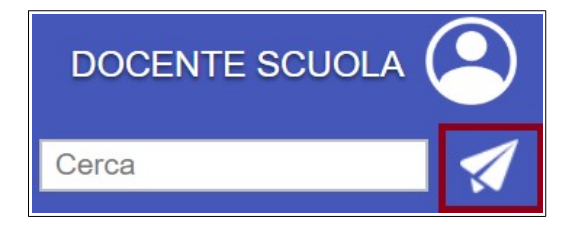